# 平安好福利APP平台 在线自助理赔操作指引(全国版)

## Ping An Good Benefits APP Online Claim Application Operational Guideline

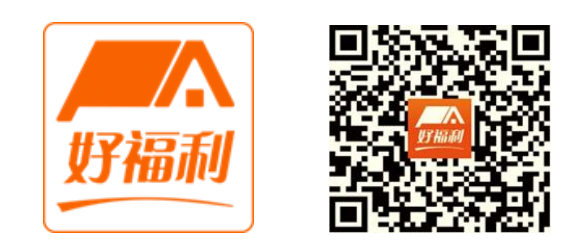

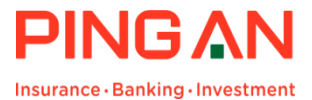

## 【"平安好福利"APP介绍】

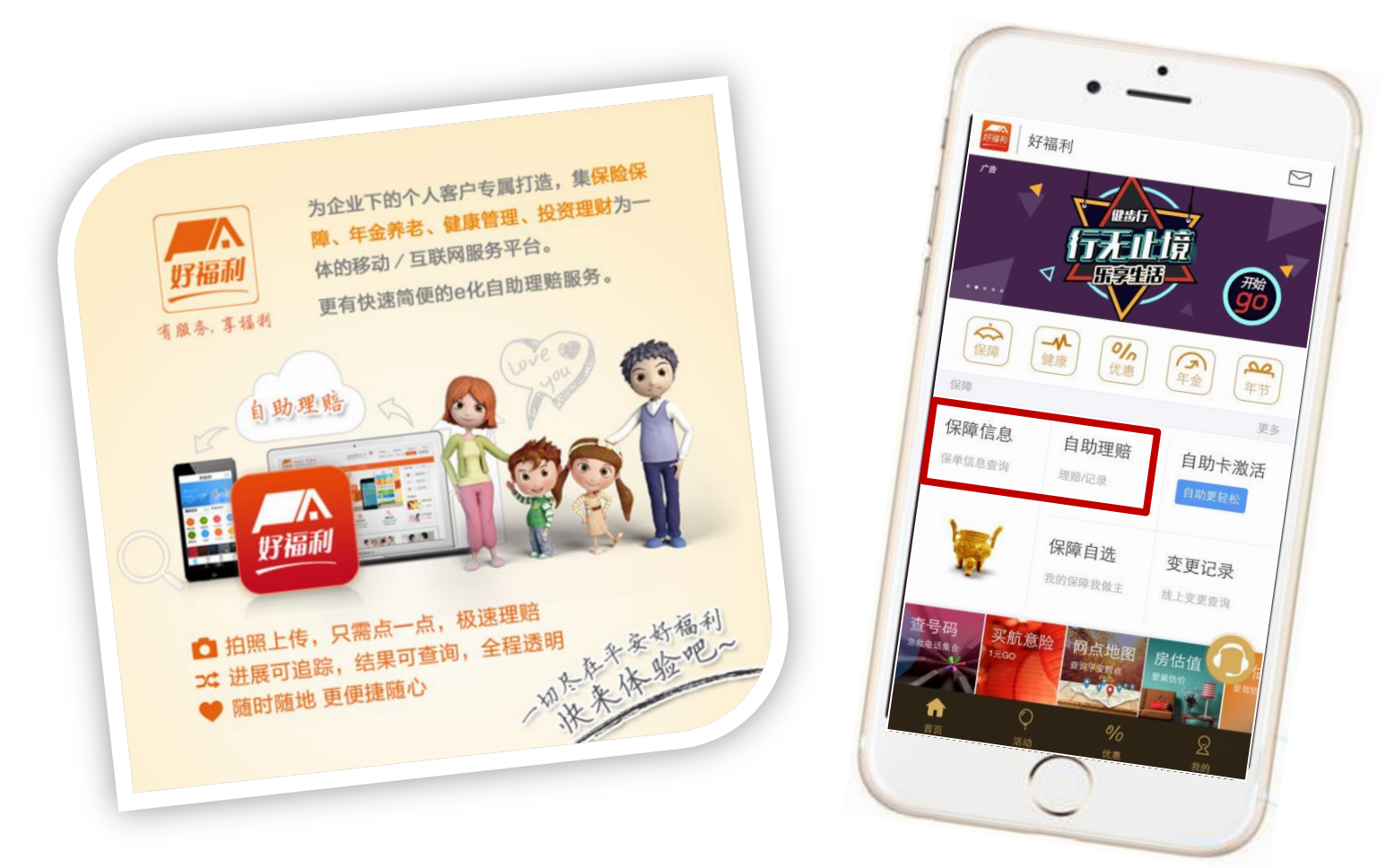

- "平安好福利" APP,移动互联平台创新服务新模式。下载、安装、注册,3分钟搞定!
- 使用"平安好福利"APP,随时随地轻松了解"个人投保信息"、"保险保障方案"和"理赔进度与明细"。 保险<mark>查询服务</mark>,一切尽在"掌"握!
- 此外, "平安好福利"APP开创极速理赔新模式-"C化网上自助理赔":使用手机APP,理赔单据拍照上传, 只需点一点,即可实现超便捷的极速理赔,平时段2-5个工作日内即可完成理赔,超快速;省去纸质单据繁琐的 装订复印,超便捷!年底年初高峰段7-10个工作日内完成理赔。全国员工均适用。

## 【 ① 下载、安装、注册】

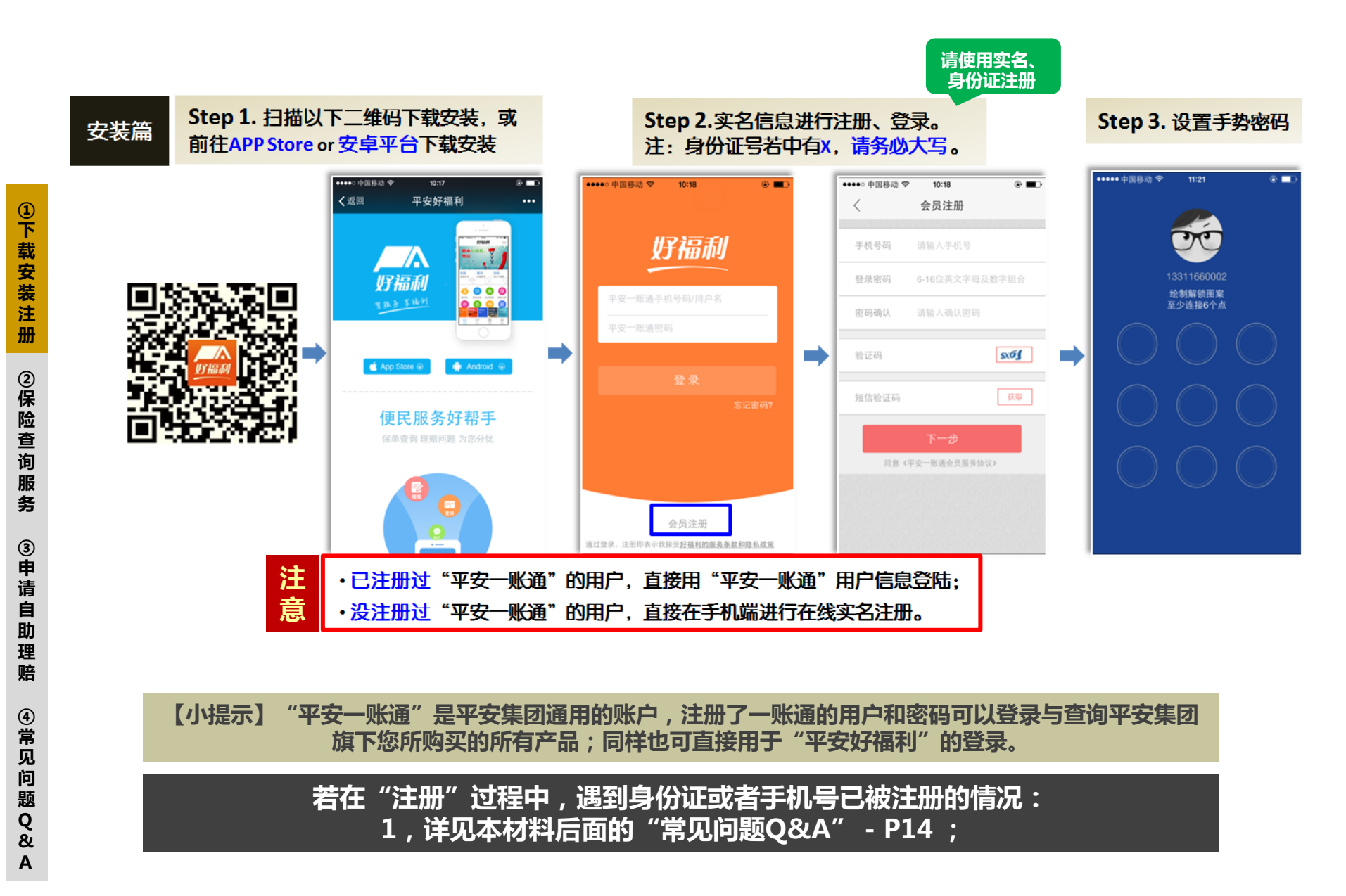

查询篇

Α

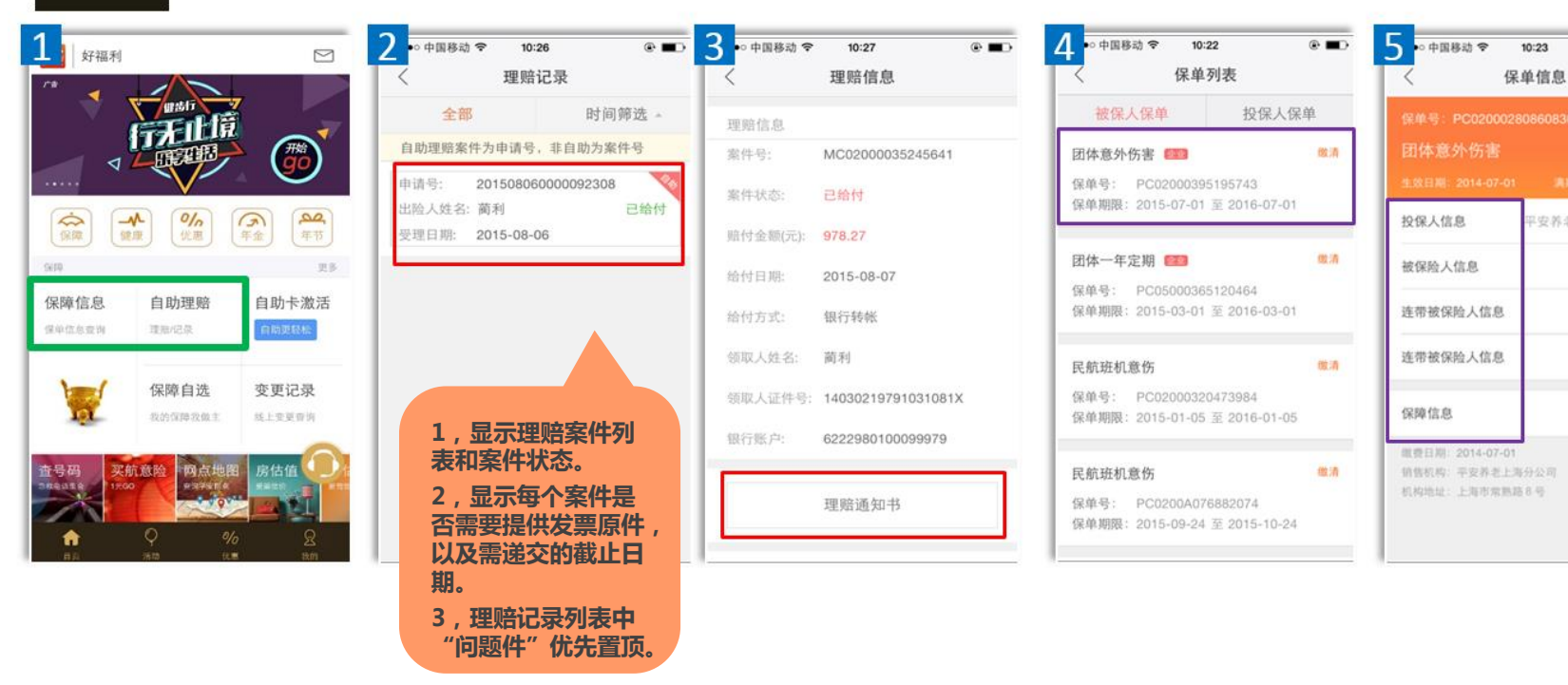

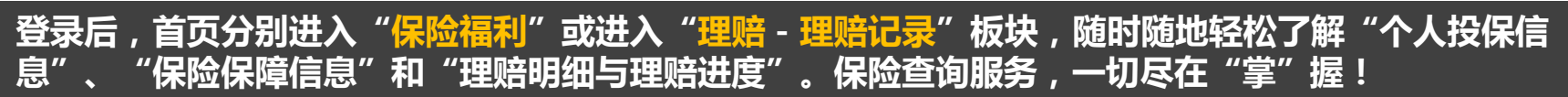

@ **•** 

--->

·\*\* \*\*\*\*\* >

P安养老保险股份有... >

#### 操作前须知-1(请仔细阅读)

- 1 请确保您在登录后,在首页图标 🔎 【我的】里点击"头像",若看到"自己单位的"公司名称,即可开始自助理 赔。
- 2 目前自助理赔<mark>仅适用"门急诊"、"住院"、"意外医疗"</mark>的网上申请理赔;女性生育、重大疾病、身故伤残等其 他理赔申请,请按常规传统流程线下纸质提交理赔材料。
- 3 自助理赔若30天内未处理"问题件",该案件申请将被自动撤销,请您务必关注问题件短信提醒及站内信提醒。自助理赔支付完成后,就诊原始医疗单证原件请保留一年,以便抽查。
- 4 每一保单年度期间为每年的4月1日至次年的3月31日。(若跨越保单年度的单据混在一起提交,会影响到您的理赔 并带来不必要的麻烦,请注意务必按不同保单年度分开提交申请)
- 5 若员工和连带子女同时申请理赔,请分别按"每一人"分别单独各自提交"自助理赔申请和相应材料"。
- 6 考虑到您的理赔时效,建议有费用即申请提交,尽量不要将费用单据累积多次后一起提交,否则会因为"单次申请 理赔金额较大"被抽检,从而需要补充提供发票原件。

### 操作前须知-2(请仔细阅读)

8 需<mark>实名认证。</mark>根据国务院、保监会的监管要求,APP核心功能(如自助理赔、保障信息查询、保障自选等)增加实 名认证,支持人<u>脸识别和卡鉴权两种方式,优先人脸识别;成功认证后,后续将不会再触发。</u>

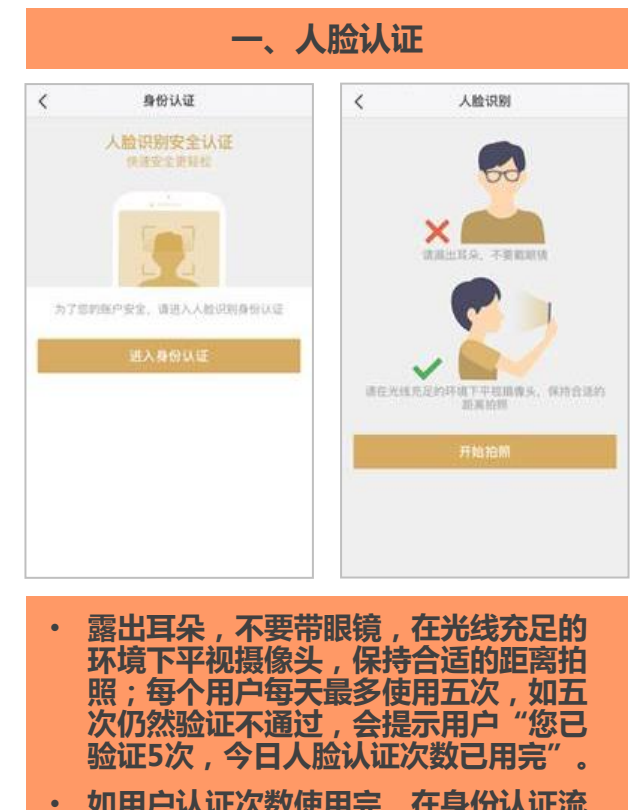

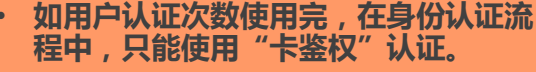

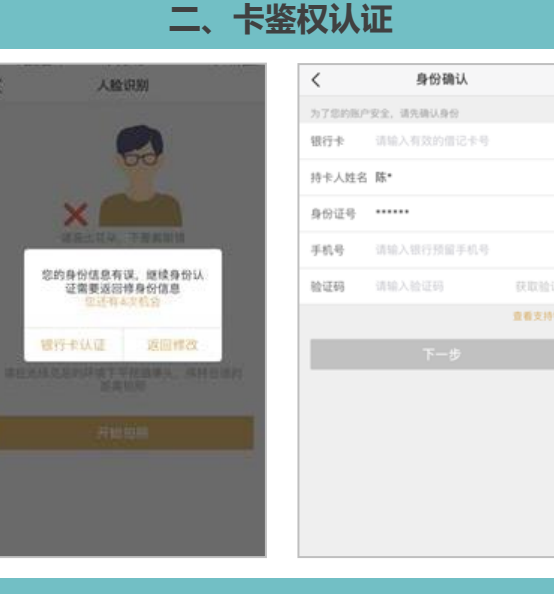

- 人脸认证失败,可选择使用银行卡认证 (可在线查看支持的银行卡列表,每天 最多使用五次);
- 银行卡验证若不通过,可能原因:好福 利注册/录入手机号与银行卡预留手机号 不符(需联络银行更新)、开户行填写 错误、银行卡不在支持列表范围内。

题

Q

&

#### 申请操作流程

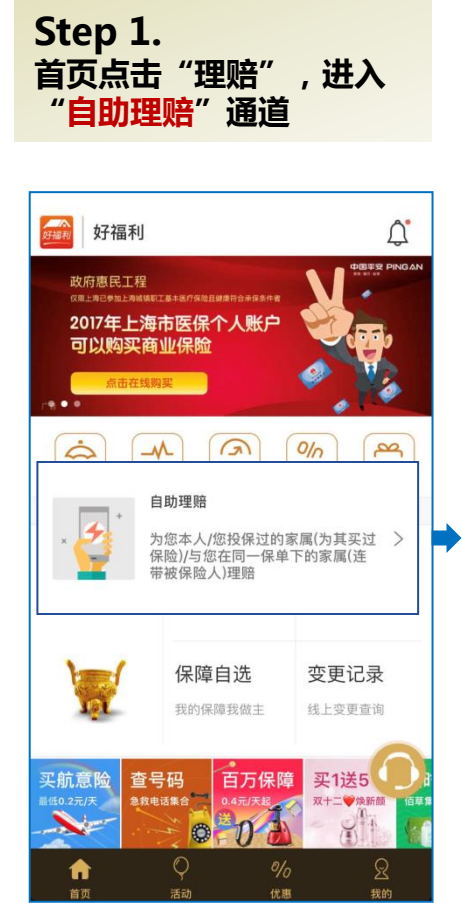

Step 2. 选择申请类型和就诊日期, 根据情况选择就诊人(就诊 人即实际就医的人)。就诊医 院可不选择,直接进入"申请"

# く 自助理赔 申请类型 请选择 〉 就诊人 请选择 〉 就诊日期 最早发票日期 意外医疗: 填写事故发生日期 意外医疗: 填写事故发生日期 意外医疗: 填写事故发生日期 原子医疗: 一个保单期限内发生的费用可同需提交,填写最早发 正即申请 小の保单年度内多次就诊的单 证可以在一次申请中提交, "就诊日期" 填写最早的发票 一方保单年家属保险责任的

此处也可以根据实际情况选择。

#### Step 3.

填写申请信息和理赔转账对应的银行账号信息 (首次自助理赔需填写,自动保存,再次理赔时自动生成)

| <                         | 申请信息 |           |  |  |
|---------------------------|------|-----------|--|--|
| <b>1 2 3</b>              |      |           |  |  |
| 申请人                       |      |           |  |  |
| 就诊人                       |      |           |  |  |
| 就诊日期                      | 20   | 017-12-10 |  |  |
| 手机号码                      |      |           |  |  |
| 联系地址                      |      | 上海 上海 >   |  |  |
| *******                   | 0g   |           |  |  |
| 联系地址请选择提供:<br>员工工作当地的联系地址 |      |           |  |  |
| 下_+                       |      |           |  |  |

| <                                  | 银行信息            |  |  |  |
|------------------------------------|-----------------|--|--|--|
| 1-2-3                              |                 |  |  |  |
| 账户名                                | 填写员工本人姓名        |  |  |  |
| 银行账户                               | 填写员工本人的银        |  |  |  |
| 开户城市                               | 行账号信息,银行        |  |  |  |
| 开户行                                | <b>户名须与姓名一致</b> |  |  |  |
| 请确认账户名与银行卡持有人一致,否则将导致理赔款转账不<br>成功。 |                 |  |  |  |
|                                    |                 |  |  |  |
| 银行账户可以更改,并且不影<br>响线下理赔的支付账户,且仅     |                 |  |  |  |
| 针对本次目助理赔申请有效。                      |                 |  |  |  |
|                                    |                 |  |  |  |
|                                    |                 |  |  |  |
| 下一步                                |                 |  |  |  |

### 申请操作流程

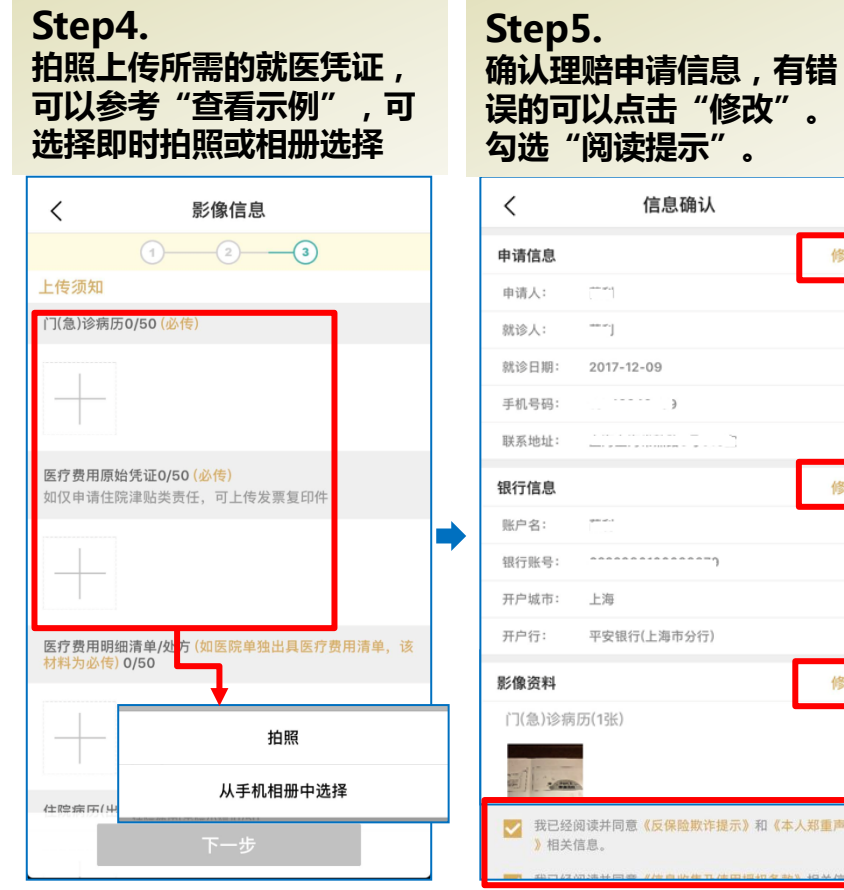

标记"\*"的请务必完整上传

否则无法继续,请务必注意!!!

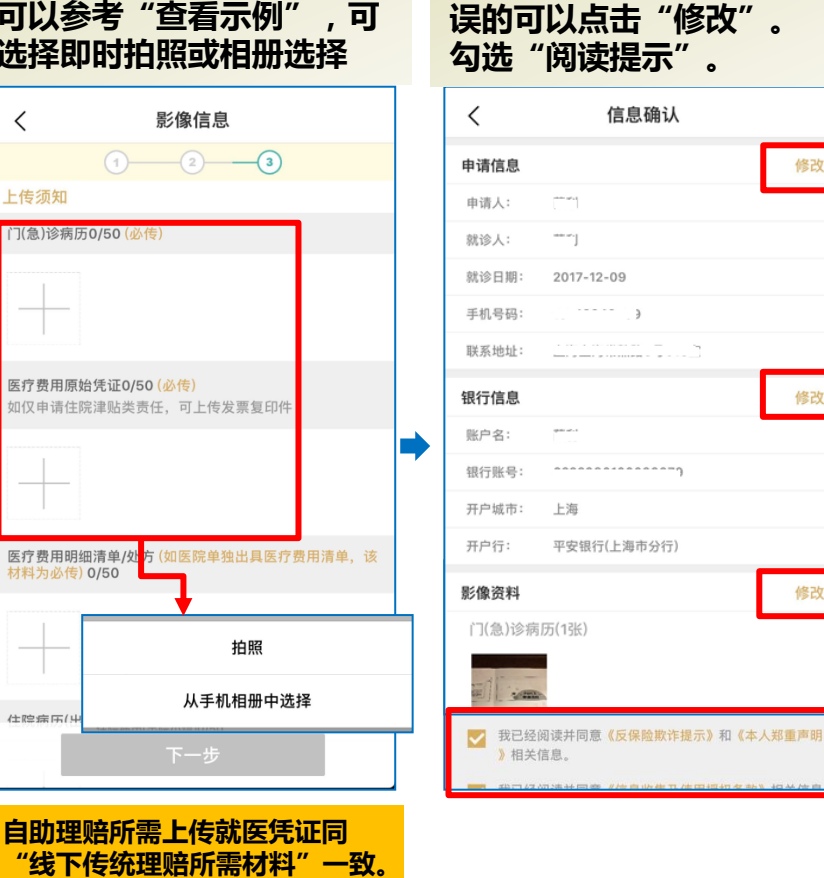

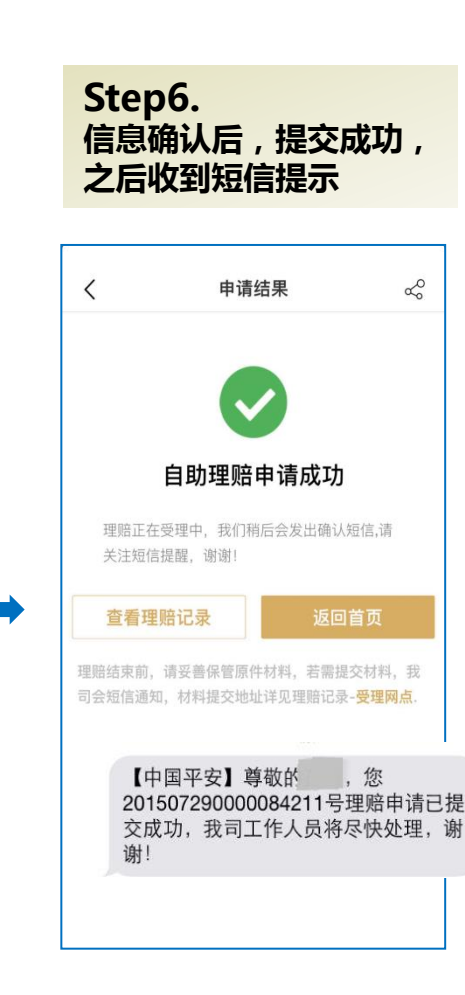

修改

修改

修改

案件提交后,您也可以在"理赔记录"中实时查看案件受理进度

#### ★ 自助理赔提交后,遇到"原始单据抽检"怎么办?

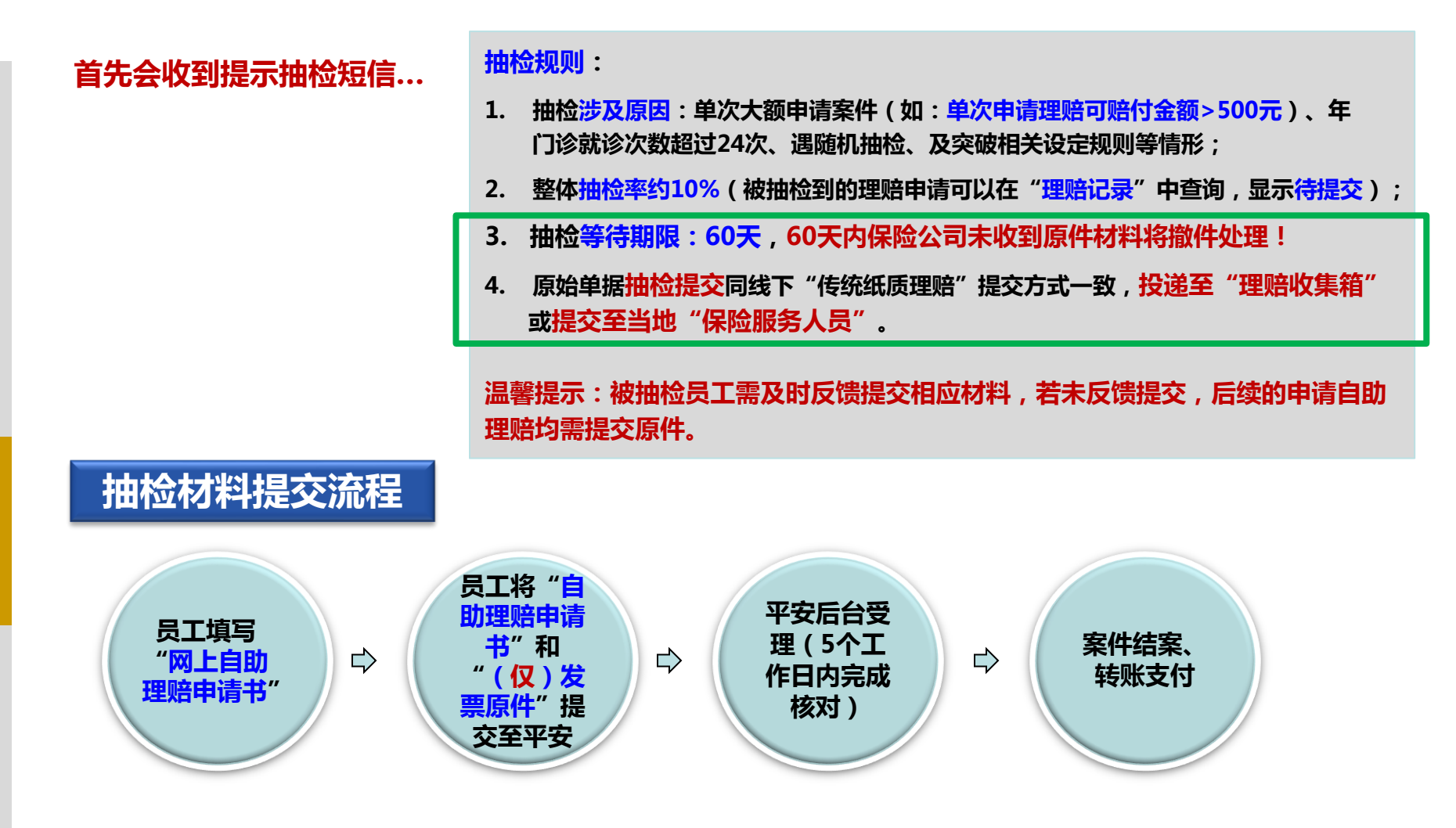

Q & A

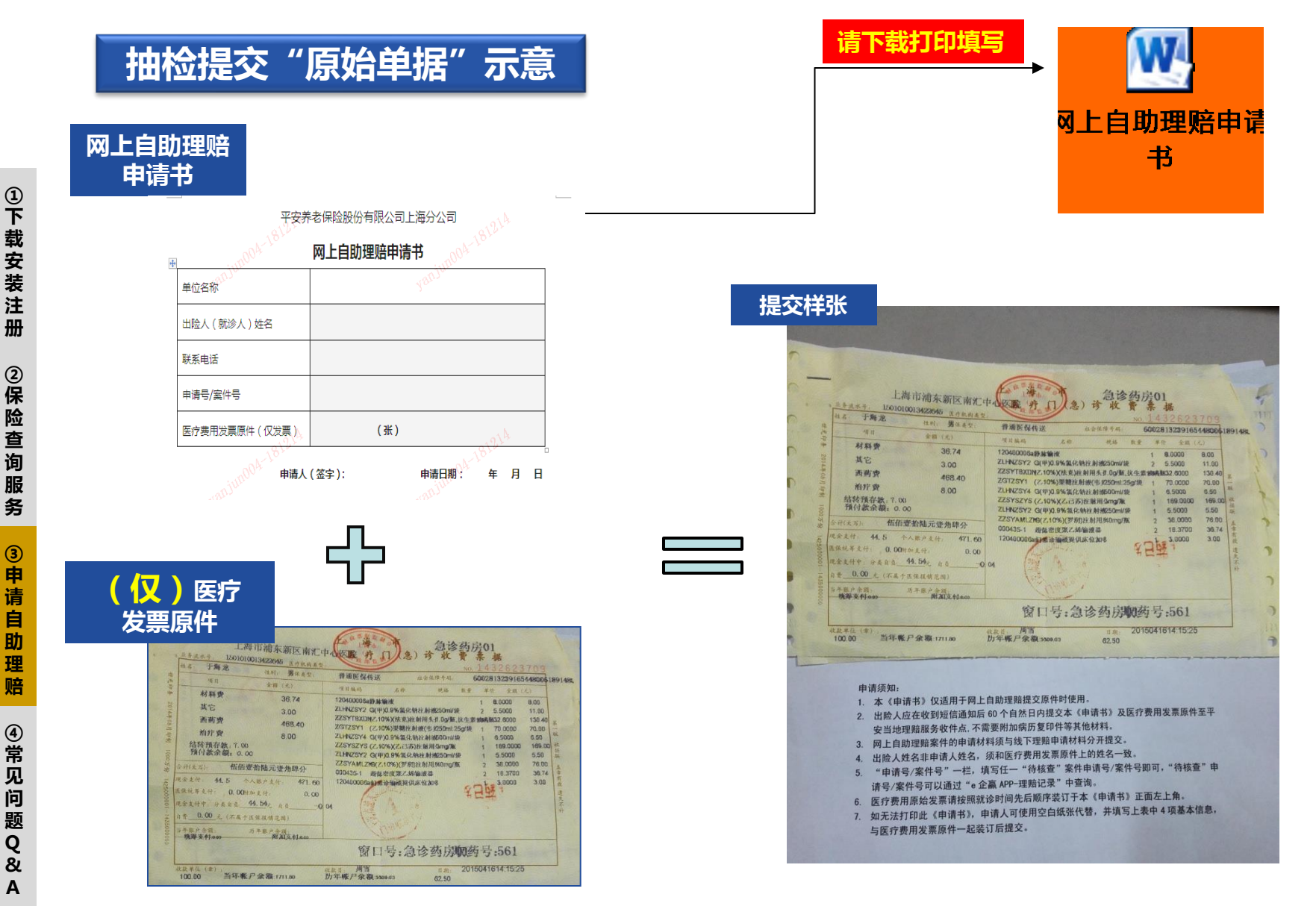

理

赔

题

Q

## ★自助理赔提交后,遇到"问题件"怎么办? --- 上传影像不清晰的情况(1/2)

Step 2.

"问题件"。

Α

Step 1. 您在收到"问题件"处理的 短信的话,请进入"好福利 APP"处理相关问题件或者 撤件。系统也会在APP界面 进行问题件提醒。

【中国平安】尊敬的一,您 201509280000162493号理赔申请经审 核,需进一步补充部分影像资料,请及 时通过平安好福利理赔记录查询并根据 提示进行处理,谢谢!

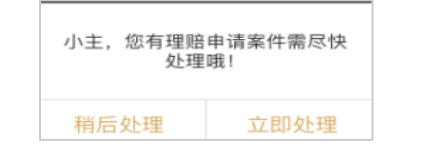

注意: 收到问题件通知短信后请于 30天内处理,若30天内未 处理"问题件",该案件申 请将被自动撤销。

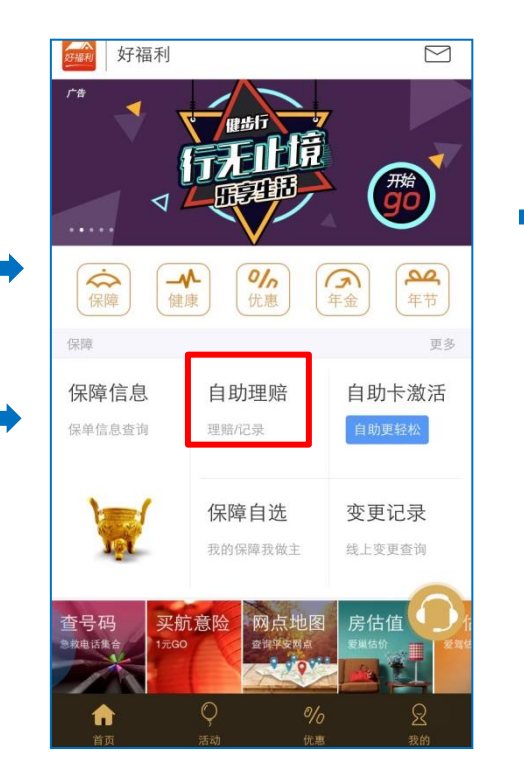

|   | 〈 理赔记录             |                         |                                  |  |  |
|---|--------------------|-------------------------|----------------------------------|--|--|
| _ | 自助理赔案件为申请号,非自助为案件号 |                         |                                  |  |  |
|   | 问题件                | 申请号:<br>出险人姓名:<br>受理日期: | 201505060000027030<br>2015-05-06 |  |  |
|   | 问题件                | 申请号:<br>出险人姓名:<br>受理日期: | 201504290000024676<br>2015-04-29 |  |  |
|   | 已撤件                | 申请号:<br>出险人姓名:<br>受理日期: | 201504240000022906<br>2015-04-24 |  |  |
|   | 已撤件                | 申请号:<br>出险人姓名:<br>受理日期: | 201504230000022563<br>2015-04-23 |  |  |
|   | 已撤件                | 申请号:<br>出险人姓名:<br>受理日期: | 201504200000021323<br>2015-04-20 |  |  |
|   | 已撤件                | 申请号:<br>出险人姓名:<br>受理日期: | 201504160000020094<br>2015-04-16 |  |  |
|   | 已撤件                | 申请号:<br>出险人姓名:          | 201504020000016301               |  |  |

首页点击"理赔",进入"理赔记录"通道,之后查看问题件的情况,选择

显示问题件相关信息,点击

Step 3.

"处理"。

★自助理赔提交后,遇到"问题件"怎么办? --- 上传影像不清晰的情况(2/2)

●●○○○ 中国移动 4G 16:28 @ **.**, 4 理赔信息 < 本次申请涉及保单因业务流程不同拆分为多个 案件,具体理赔信息请点击各案件查看 问题件 点击处理 理赔信息 申请号: 201507220000078246 受理日期: 2015-07-22 受理网点: 上海市常熟路8号508室 出险人姓名: 事故日期: 2015-07-22 影像资料: 查看影像 案件号: MC02000034939475 问题件

Step 4. 问题描述栏显示补充资料要求,根 据页面提示,补充上传影像资料。 如有需文字补充说明的内容,可点 击"我要反馈"进行说明。

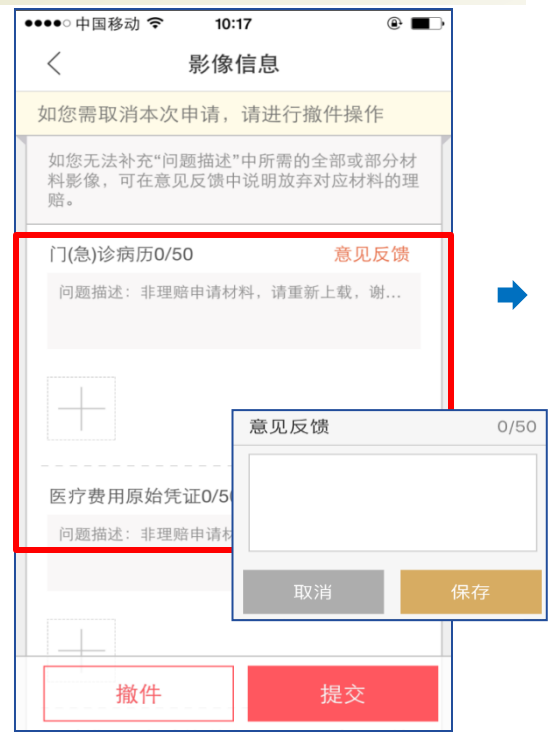

Step 5. 提交,系统显示提交成功界面, 同时有短信通知

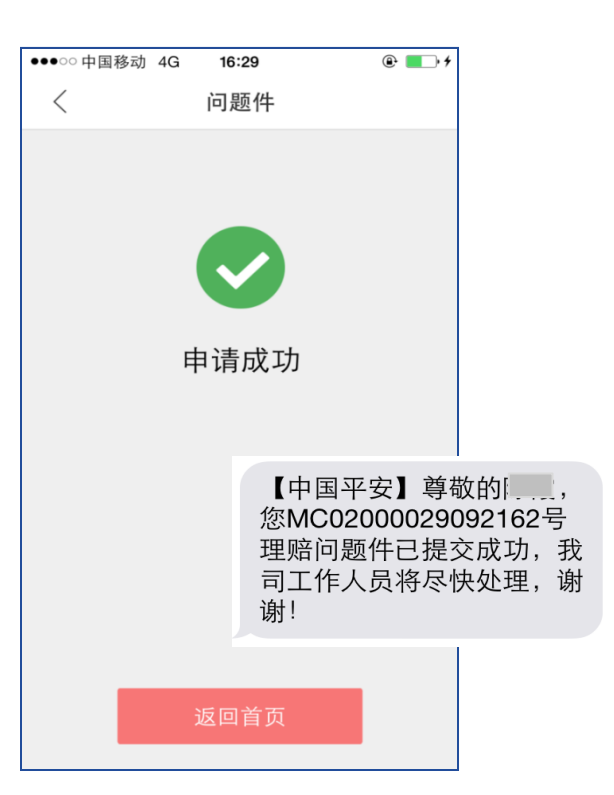

★自助理赔提交后,遇到"问题件"怎么办? --- 所支付的银行账户错误的情况

#### Step 1.

如果在理赔结案后迟迟没有收到账款,请在 首页"理赔 - 理赔记录"里查看该案件下查看"案件状态",如案件 状态为"支付失败",则可能是银行帐户信息错误,请 在银行信息确认处修改。

#### Step 2. 填写正确的银行账户信息,确认修改,提交。

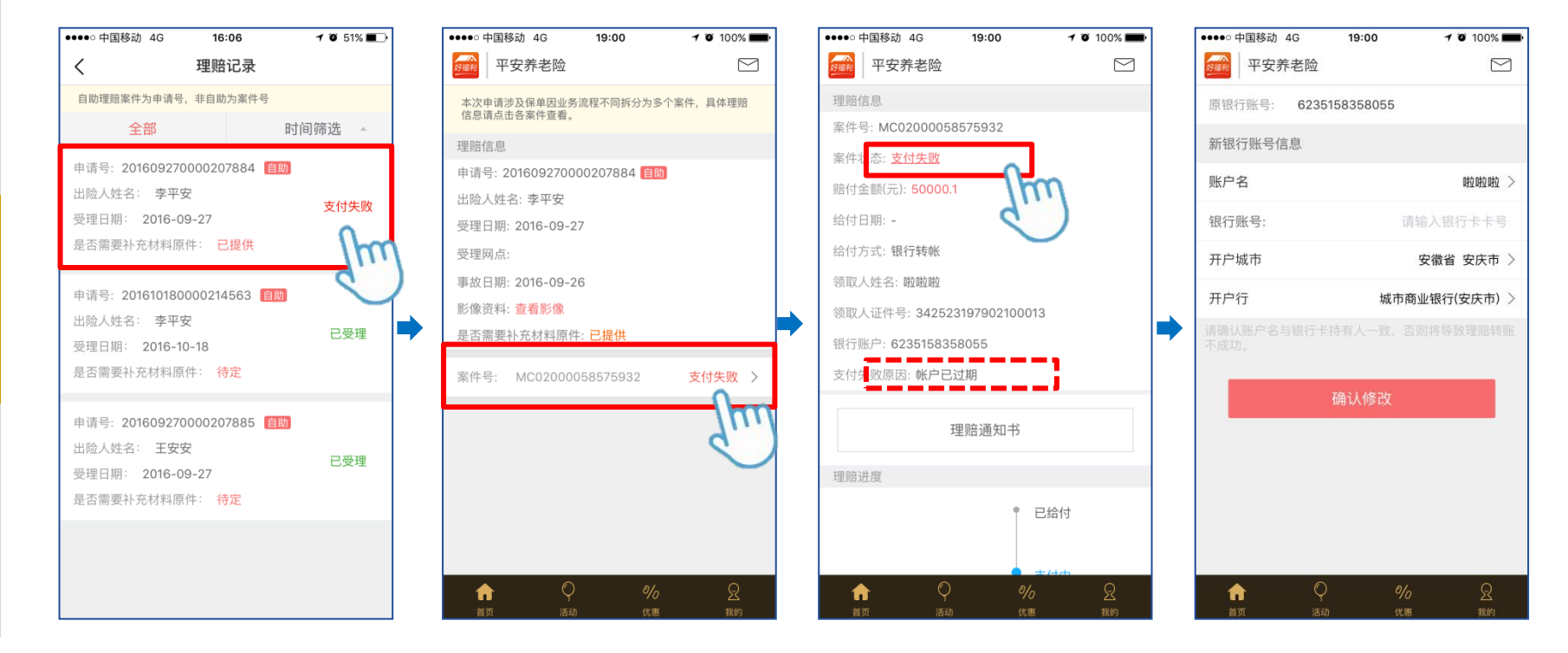

题 Q &

# 【 ④ 常见问题Q&A】

#### 好福利APP注册不成功,怎么办?

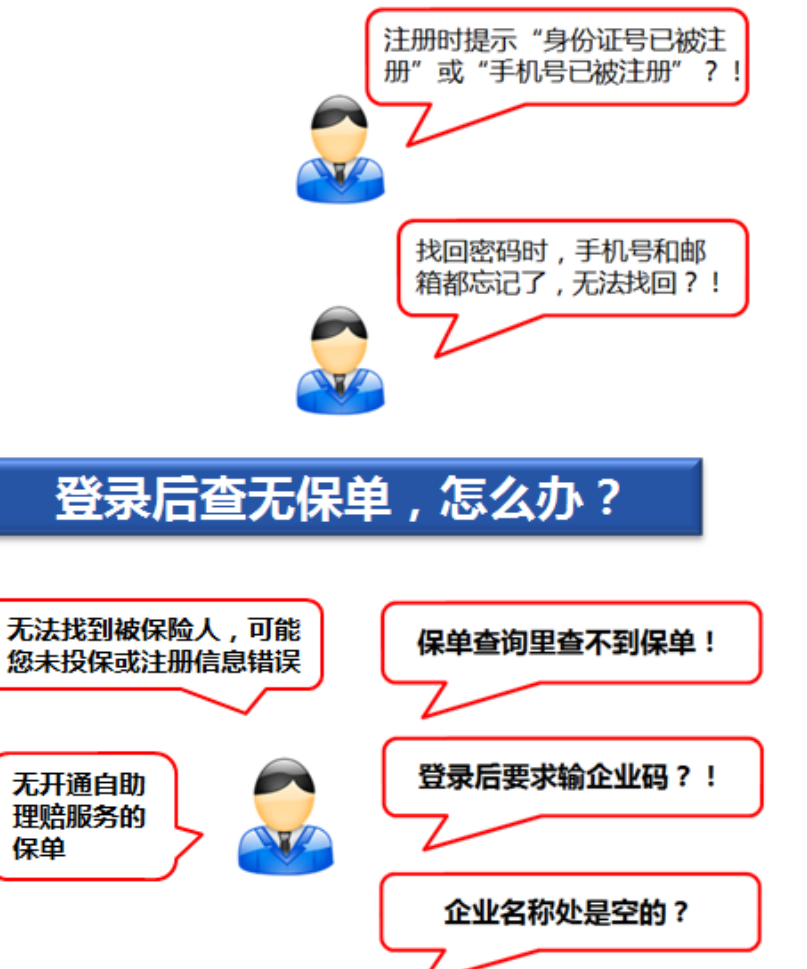

#### 回答:说明您已经有账号了。 请用已被注册的身份证号/手机号 作为用户名,在APP上找回密码。

#### 回答:请拨打95511-4-8-1

找回密码的过程中,出于实名认证和信息安全,可能需要 您根据页面提示输入支持银行的银行卡号及在该银行预留 的手机号进行匹配,请您知晓并放心操作。

**人** 好福利

-

回答:可能是下述原因

1、可能注册时的身份证号或姓名与保单下数据不一致;

可能还不在平台加挂的有效保单中,还没有投保/加保完成。
 请联系平安服务人员协助处理。

#### 另外,您也可以扫描以下二维码查看所遇到问题的解决方案:

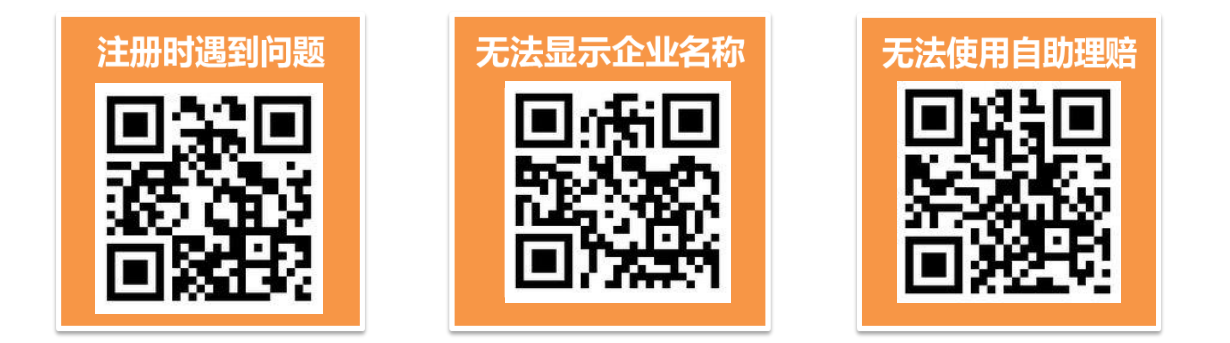

# 也可以拨打"好福利专线":95511-6-6

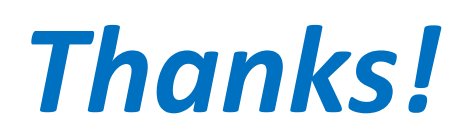